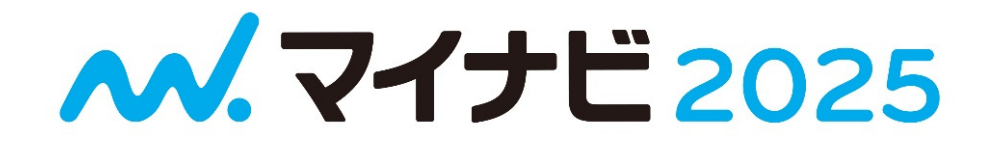

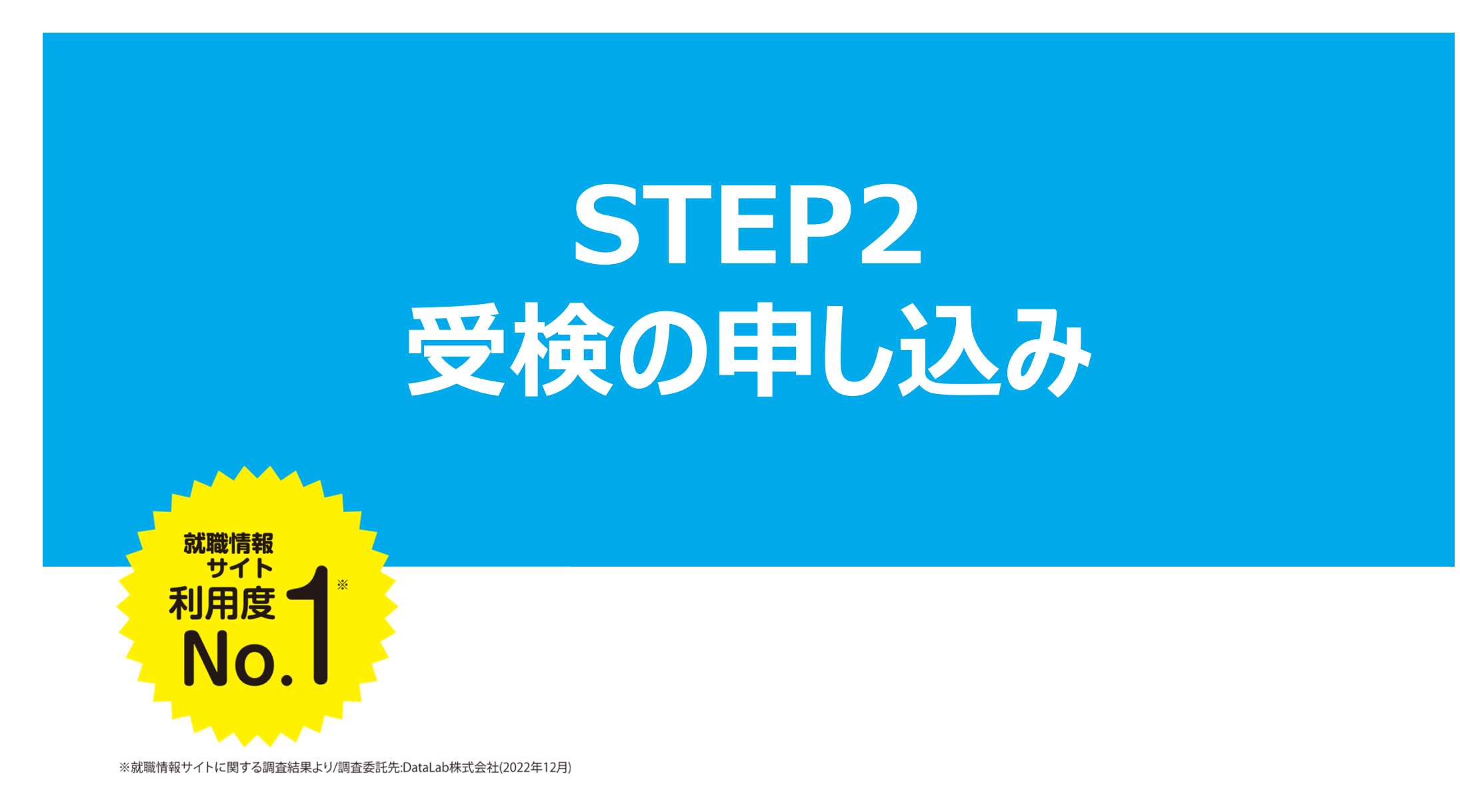

1.申込画面にログイン

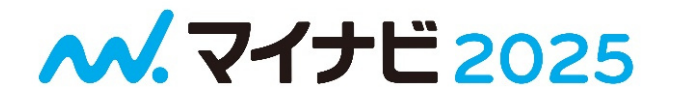

### ★受検申込画面にアクセス

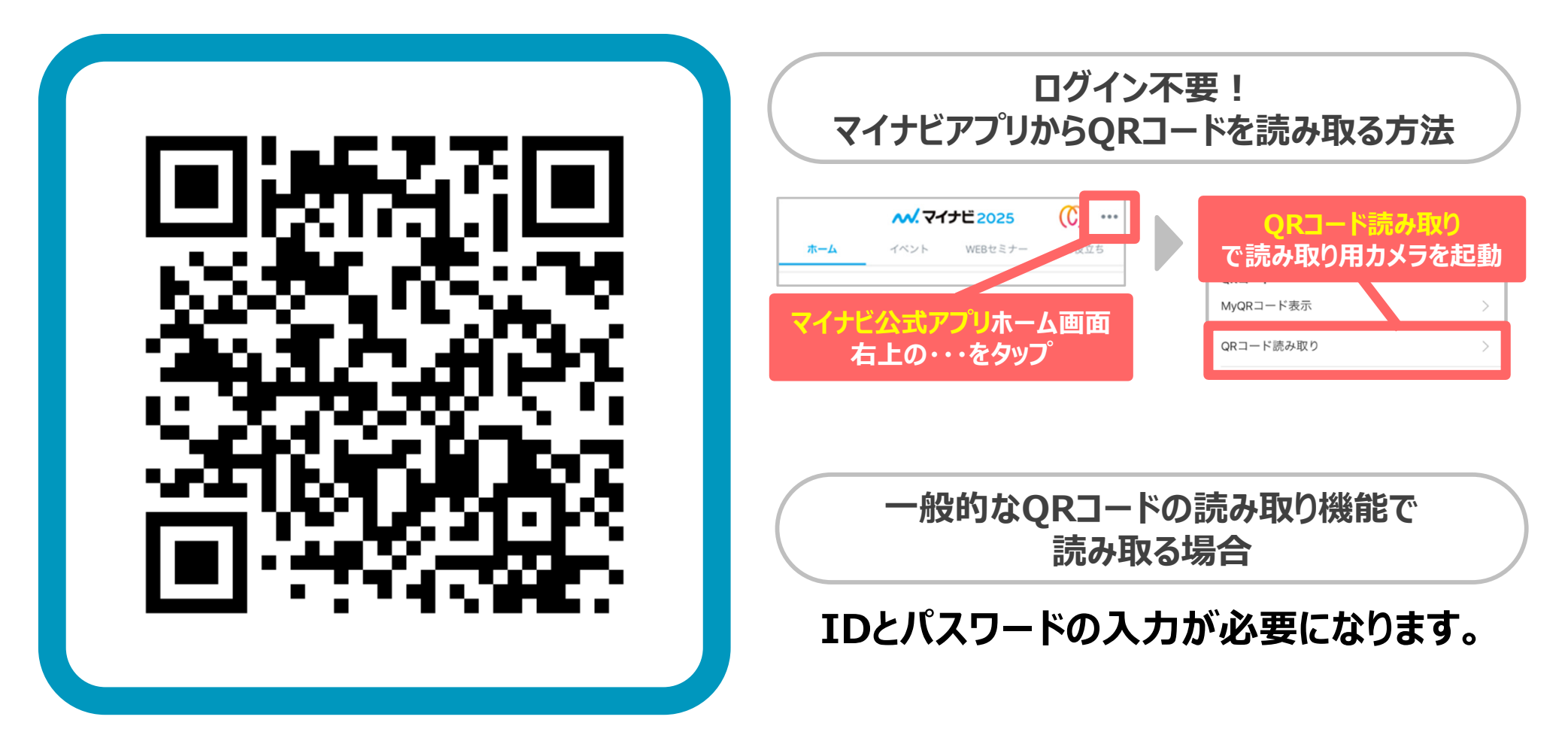

▼リンクからアクセスして受験申し込みをする場合はこちらのリンクから https://job.mynavi.jp/cs/25/mpa/

# 2. 同意チェックと学籍番号を入力 📈 マイナビ 2025

▼スマホ画面

★本画面にて申し込み後、「MATCH plus」を受検くだ

1.個人情報の提供についての同意(必須)

※下までスクロール後

さい。

アンケート

### ▼パソコン画面

MATCH plus受検申し込み画面(就職・キャリア・学修支援)

適性診断・WEBテスト運営事務局

### MATCH plus受検申し込み画面

■MATCH plus受検申し込みにかかわる個人<u>情報の学校等への提供について</u>

株式会社マイナビはMATCH plusの受検申し マイナビ2024会員登録情報として登録して 同意の上受検申し込みを行ってください。

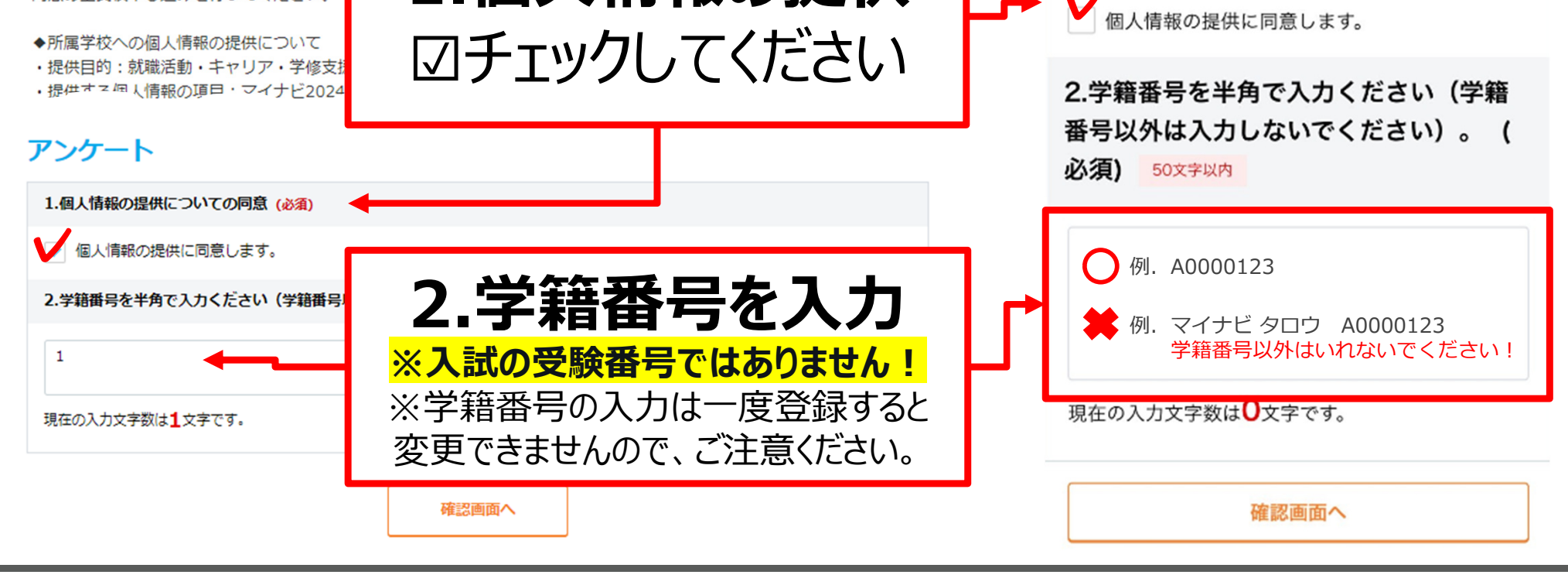

1.個人情報の提供

### 3. 入力確認と送信

**ペ.マイナビ2025** 

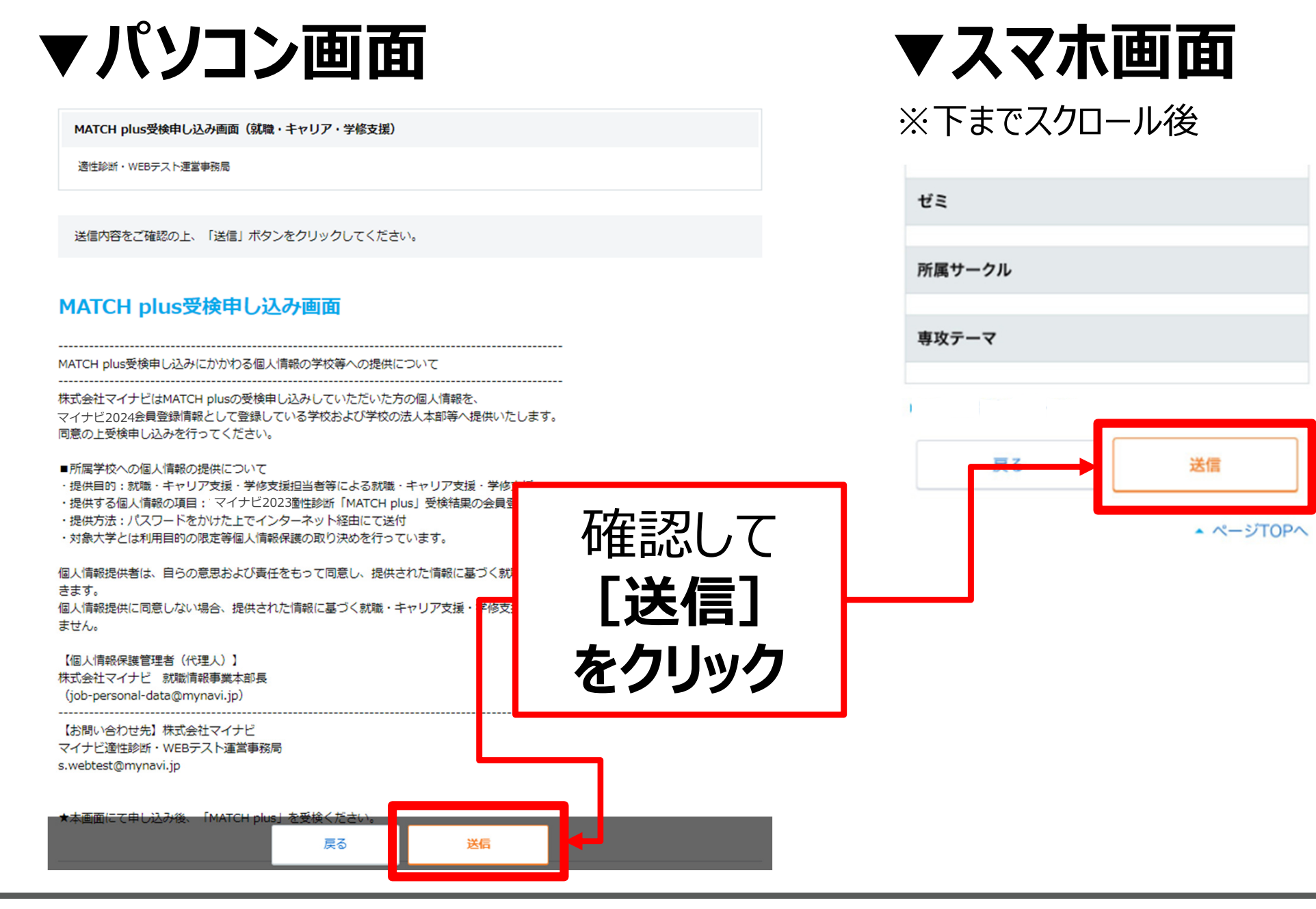

#### Copyright Mynavi Corporation

## 4. 申込完了

**ペ.マイナビ2025** 

| ▼パソコン画面                                             | ▼スマホ画面                                         |
|-----------------------------------------------------|------------------------------------------------|
| MATCH plus受検申し込み画面(就職・キャリア・学修支援)                    | 適性診断・WEBテスト運営事務局                               |
| 適性診断・WEBテスト運営事務局                                    | お申し込みを送信しました。                                  |
| お申込みを送信しました。                                        | 送信した情報は、あな cのマイページ(専用画面)の「検<br>討リスト」にて確認で きます。 |
| 送信した情報は、あなたのマイページ(専用画面)の「検討リフト」にて確認できます 検討 リストー覧を見る |                                                |
| 受検由込は完了しました」                                        |                                                |